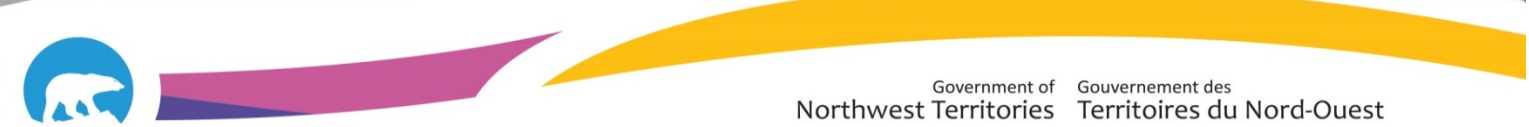

## SCC-LIS\_TIP OF THE WEEK

| MODULE: SoftLab/SoftMic                                     | SOFTWARE VERSION: 4.0.8 |  |  |  |
|-------------------------------------------------------------|-------------------------|--|--|--|
| TOPIC: Cancelling Individual components of a Group          | ISSUE DATE: 20DEC2017   |  |  |  |
| Test                                                        |                         |  |  |  |
| DISTRIBUTION: End Users_All                                 | PAGE: 1 of 1            |  |  |  |
| ISSUED BY: April Darrach, NWT Territorial LIS Administrator |                         |  |  |  |

## **TOPIC/QUESTION:**

I'm trying to cancel the third GGTT test because it was received un-spun but I can't figure out how to do it this in Order Entry. Please help!

## ANSWER/TIP:

Any time a component of a group test needs to be cancelled, it must be cancelled in Resulting Worklist as this is the only area that separates the Group tests into individual components.

**Step 1:** Open Resulting Worklist→Select Tests by: TESTS→enter TEST name in test field (GGTT)→Status: Pend

| + Nonver | →Order | # →ОК |
|----------|--------|-------|
|----------|--------|-------|

| Result Worl    | klist        |                 |             |               | ? X        |
|----------------|--------------|-----------------|-------------|---------------|------------|
| - Select tes   | ts by Tests  |                 |             |               |            |
| Tests:<br>GGTT | <b>•</b>     | <b>v</b>        | <b>v</b>    | ▼ Locatio     | n:         |
| -Search Cr     | iteria       |                 |             |               |            |
|                | Status:      | Pend + Nonver   |             |               |            |
|                | From order#: | C0200000        | To:         | C0209999      |            |
|                | From date:   | :_:_ <b>•</b>   | To:         | :_:_ <b>▼</b> |            |
|                |              | 🔽 Received only | Priorities: |               |            |
| Specimen       | Stop         |                 |             |               |            |
|                | Status:      |                 |             | •             |            |
| L              | .ocation:    |                 |             | •             |            |
|                | Place:       | •               |             |               |            |
|                |              |                 | ок 🗱        | Cancel        | e Defaults |

**Step 2**: Hit F4 to cancel test, or enter dot result (.)  $\rightarrow$  enter cancellation reason  $\rightarrow$  this cancellation reason prints on paper report ONLY

| Refresh | 🎦 Comment 🛛 Coll/Rec 🚮 Ver   | ify 📸 Verify All 🕔   | Check    | 🖪 Rev 📑 I  | Failed reason | 🤧 Canne   | d Msg | 🙀 Def Res | 🞐 Tst H |
|---------|------------------------------|----------------------|----------|------------|---------------|-----------|-------|-----------|---------|
| T Ord   | T Name                       | Result               | FI Flags | M Prev Res | Prev Date     | C Status  | Tech  | DateV     | TimeV   |
| 1 GGTT  | GGTT - Glucose: fasting      | 5.1                  |          |            |               |           |       | 2017-12-2 | 11:23   |
| 2 GGTT  | GGTT - Glucose: 1hr post 75g | 5.2                  | 2        |            | Added         | dot resu  | IT.   | 2017-12-2 | 11:23   |
| 3 GGTT  | GGTT - Glucose: 2hr post 75g |                      |          |            | Also ca       | an hit F4 | or    |           |         |
|         | Enter Cancellation Reaso     | on*                  |          |            | cancel        | ick and h | nit   |           |         |
|         | Tech: 2017-12-20 11:27 ALC   | )                    |          |            |               |           |       |           |         |
|         |                              | Ub]                  | <b>.</b> |            |               |           |       |           |         |
|         | Sample received un           | -spun. Unable        | to pro   | cess.      |               |           |       | Â         |         |
|         |                              |                      |          |            |               |           |       |           |         |
|         |                              |                      |          |            |               |           |       |           |         |
|         |                              |                      |          |            |               |           |       |           |         |
|         |                              |                      |          |            |               |           |       | -         |         |
|         | <                            |                      |          |            |               |           |       | •         |         |
|         | CanMesg (F5) Date (F6)       | Time (^F6) Spell (F1 | 1)       |            |               | ОК        | Car   | ncel      |         |

**Step 3:** Enter Result comment→same as cancellation reason→this entry crosses into HealthNet Viewer and

## EMR ONLY

| 💽 Refresh                                                                                                    | 📴 Comment 🔁 Coll/Rec 📷 Ver   | ify 🛛 📸 Verify All 🛛 🖑 | Check    | 📭 Rev 📑 F  | ailed reason | 📆 Canned | l Msg 📑 |
|----------------------------------------------------------------------------------------------------|------------------------------|------------------------|----------|------------|--------------|----------|---------|
| T Ord                                                                                                    | T Name                       | Result                 | FI Flags | M Prev Res | Prev Date    | C Status | Tech    |
| 1 GGTT                                                                                                    | GGTT - Glucose: fasting      | 5.1                    |          |            |              | CV       | ALD     |
| 2 GGTT                                                                                                    | GGTT - Glucose: 1hr post 75g | 5.2                    |          |            |              | CV       | ALD     |
| 3 GGTT                                                                                                    | GGTT - Glucose: 2hr post 75g | . TCANC1               |          |            |              | c C V    | ALD     |
| Image: Section of Section Section Sec |                              |                        |          |            |              | Eancel   |         |

NOTE: For further information on cancellations in the LIS – see the NWT LIS Cancellation and FLOW v.2 located on MTS and the LIS Sharepoint site